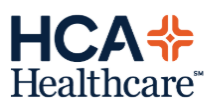

Information Technology Group

Follow the steps below to submit a **Clinical Request for Change**.

- 1. From a Mission computer, click the **NCDV Storefront** icon on the desktop.
- 2. Log into the NCDV Storefront, using HCA credentials.
- 3. Click the HCA Service Central icon.
- 4. Click the **Request a Product of Service** button found on the Requests and Information section.
- 5. Click the North Carolina button from the Browse by Categories section.
- 6. Click the Clinical Applications Service Request for Change link.

The Clinical Applications Service Request for Change form displays.

| HCA ServiceCentral                                  |  |
|-----------------------------------------------------|--|
| North Carolina 💙                                    |  |
|                                                     |  |
| Clinical Applications Service Request for<br>Change |  |
| Clinical Applications Service Request for Change    |  |

Complete the required fields that are marked with a red asterisk (\*) as well as any other fields that may better describe the request.

Should the request be for an Order or a PowerPlan, additional questions will populate.

| •Is this request for an Order or PowerPlan?                                                                                                    |   |
|----------------------------------------------------------------------------------------------------|---|
| Yes                                                                                                    | Ŧ |
| • Is this a change to an existing or a new Order/ PowerPlan?                                                                                               |   |
| None                                                                                                    | Ŧ |
| *What is the purpose of this requested new or modified Plan/Order?                                                                                         |   |
|                                                                                                    |   |
| *What Service Line(s) will be impacted by this request?                                                                                                    |   |
|                                                                                                    |   |
| For new Order/PowerPlan, is there another order/plan with similar design/function that it would be helpful to model after? If so, please provide the name. |   |
|                                                                                                    |   |
| As part of this change are there existing Orders/PowerPlans that need to be retired? If so, please list                                                    |   |
|                                                                                                    |   |
| * Will there be reference text to add or modify?If so, please attach to this request                                                                       |   |
| None                                                                                                    | ¥ |
|                                                                                                    |   |

8. Scroll to the bottom of the page and click the **Submit** button. The request is then routed for approval and processing.

How To: Creating a Clinical Regust for Change Created: September 2020 | June 5, 2025

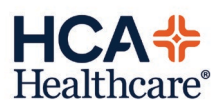

1